## **View Class Schedule**

This is how to view your class schedule.

First go into MyWP. From there click on 'Academic Planning' and then 'Student Planning'.

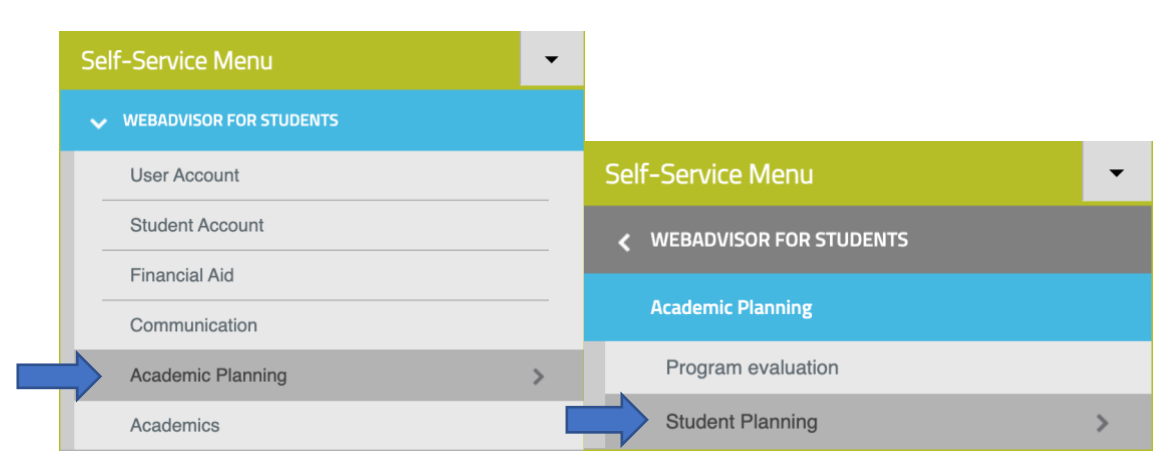

Scroll down the page and you will find a calendar for your current term. It will display each classes meeting time and date.

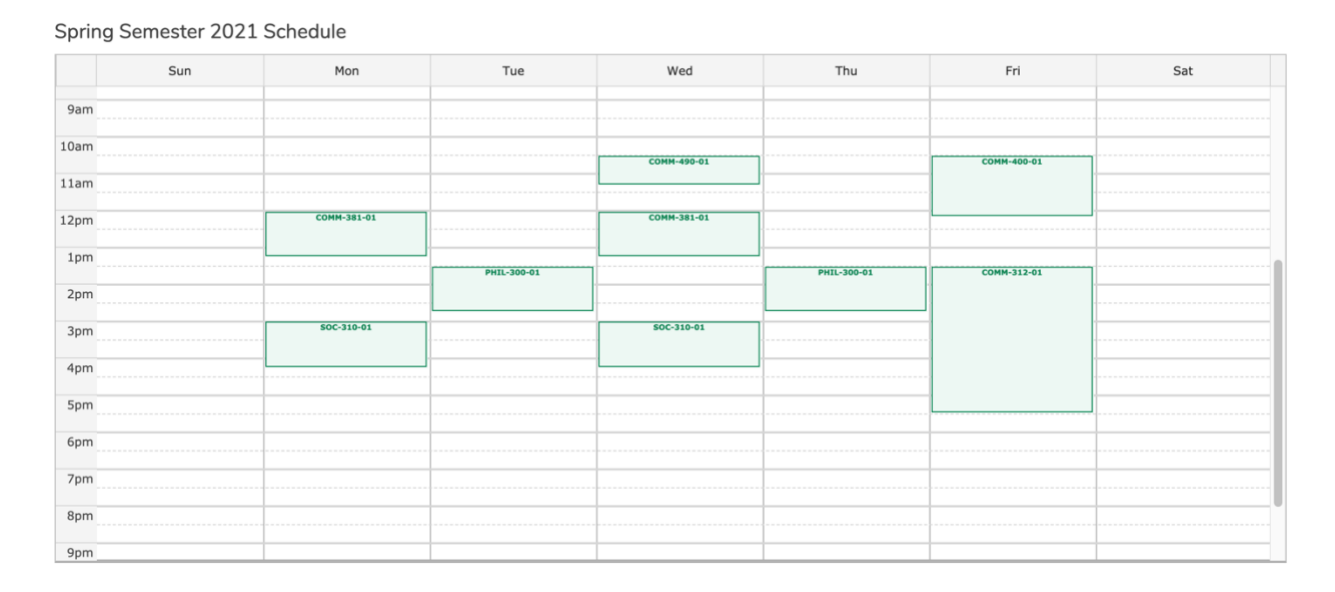

To see more detailed information about your schedule for multiple different terms, click on "Go to Plan and Schedule". You can use the arrows to move to each term you have scheduled.

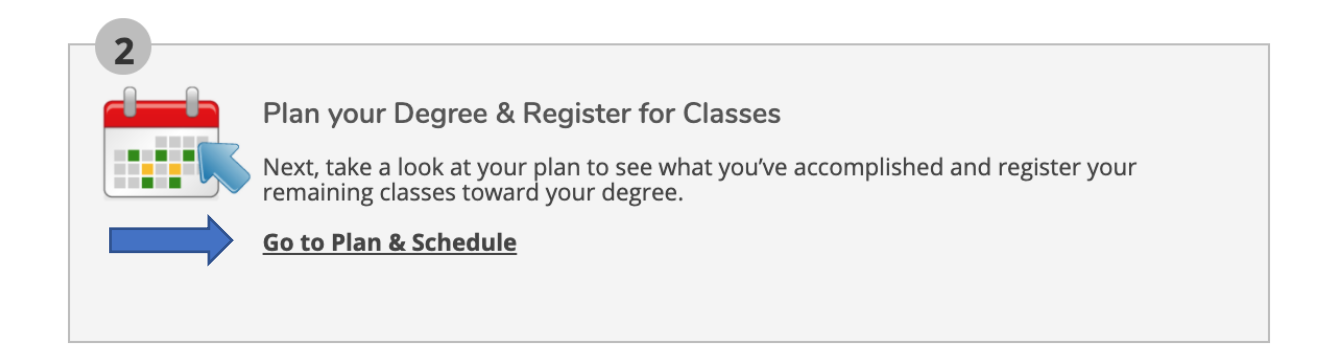

For each term, your courses are listed along the side of the page. You can click on "View Meeting Information" to view the details about each course.

| Spring series 2021 +                    |      |         |                   |             | Register Now       |                   |                    |          |
|-----------------------------------------|------|---------|-------------------|-------------|--------------------|-------------------|--------------------|----------|
| Filter Sections                         | Cal  | 🔒 Print | $\supset$         |             | Plann              | ed: 0 Credits Enr | olled: 18 Credits  | Waitlist |
| COMM-312-01: Design Thinking & Entrpr.  |      | Sun     | Mon               | Tue         | Wed                | Thu               | Fri                | S        |
| Approved                                | 9am  |         |                   |             |                    |                   |                    |          |
| ✓ Registered                            | 10am |         |                   |             |                    |                   |                    |          |
| Credits: 3 Credits                      | 11am |         |                   |             | <u>COMM-490-01</u> |                   | <u>COMM-400-01</u> |          |
| Grading: Graded                         |      |         |                   |             |                    |                   |                    |          |
| 1/11/2021 to 2/28/2021                  | 12pm |         | COMM-381-01       |             | <u>COMM-381-01</u> |                   |                    |          |
| ✓ Meeting Information                   | 1pm  |         |                   |             |                    |                   |                    | _        |
| Drop                                    | 20m  |         |                   | PHIL-300-01 |                    | PHIL-300-01       | <u>COMM-312-01</u> |          |
|                                         | 2011 |         |                   |             |                    |                   |                    |          |
| View other sections                     | 3pm  |         | <u>SOC-310-01</u> |             | <u>SOC-310-01</u>  |                   |                    |          |
|                                         | 4pm  |         |                   |             |                    |                   |                    |          |
| COMM-381-01: Social Media and Analytics | 5000 |         |                   |             |                    |                   |                    |          |
| Approved                                | 5pm  |         |                   |             |                    |                   |                    |          |
| / Registered                            | 6pm  |         |                   |             |                    |                   |                    |          |
| V Registered                            | 7pm  |         |                   |             |                    |                   |                    |          |
| Cradite: 2 Cradite                      |      |         |                   |             |                    |                   |                    |          |